# 管 理 全利用者停止 1

マスターユーザまたは管理者ユーザで、操作者自身を含む全利用者の利用を停止できます。 ウイルスを検知した場合など、夜間休日問わずNCBビジネスダイレクトの利用停止ができます。

【ご注意】全利用者の利用停止を行った場合、お客さまご自身での利用停止解除は行うことができません。 利用を再開される際は、ビジネスヘルプデスクヘご連絡ください。

#### 手順1 業務を選択

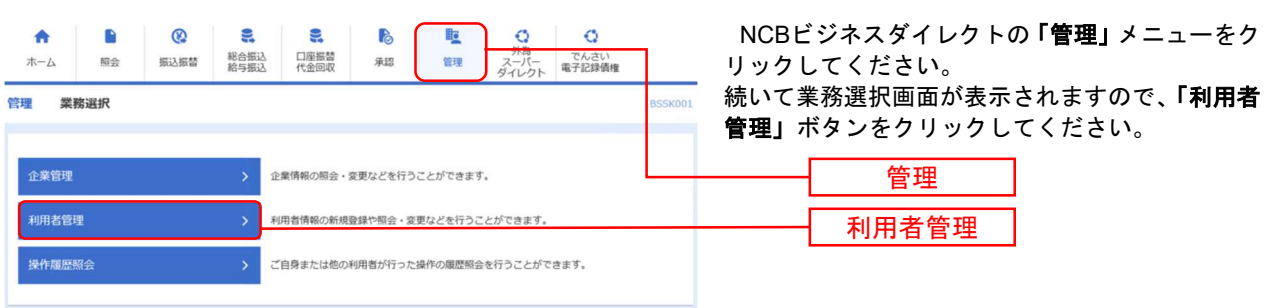

#### 手順2 作業内容を選択

| 利用者管理 作業內容選択 | BRSK001                                   | │ 「利用者停止・解除」<br>│ | をクリックしてください。 |
|--------------|-------------------------------------------|-------------------|--------------|
| 自身の情報の変更・照会  |                                           |                   |              |
| パスワード変更      | > ログインパスワード、確認用パスワードを変更できます。              |                   |              |
| 利用者情報の管理     |                                           |                   |              |
| 利用者情報の管理     | 利用者情報の新規登録、登録されている利用者情報の服会、変更、または削除が可能です。 |                   |              |
| 利用者停止・解除     |                                           |                   |              |
| 利用者停止·解除     | > 利用者のサービス停止、停止加除が可鑑です。                   | 利用者               | 停止・解除        |

### 手順3 全利用者停止

| 利用者管                                    | 理 利用者停止・                                          | 解除一覧                                                   |                   | BRSK016      | ①全利用者の「選択」チェックボックスにチェック                            |
|-----------------------------------------|---------------------------------------------------|--------------------------------------------------------|-------------------|--------------|----------------------------------------------------|
| サービス                                    | 状態変更の対象利用者を選択                                     | <b>変更克了</b>                                            |                   |              | マークを入力してください。<br>  の「恋面後サービス状態」は <b>「ログインパスロード</b> |
| サービ                                     | ス状態を変更する利用者、                                      | 変更後のサービス状態を選択の上、「実行」ボタ                                 | ンを押してください。        |              | <b>利用停止」</b> を選択してください。                            |
| 利用                                      | 者一覧                                               |                                                        |                   |              | ③「意思確認」は「操作を継続する」のチェックマ                            |
|                                         |                                                   |                                                        | 並び頃: ログインID       | ▼ 昇順 ▼ (再表示) | 一クを入力してください。                                       |
| <b>2</b> 20                             | c ログインID                                          | 利用者名                                                   | 利用者区分             | サービス状態       | ※ご自身の利用停止を含めた意思確認です。                               |
|                                         | ncb 0000000                                       | 西日本 太郎                                                 | マスターユーザ           | 利用可能         | ④ <b>「確認用パスワード」</b> を入力してください。                     |
|                                         | ncb 0000000 /b                                    | 西日本 一郎                                                 | 管理者ユーザ            | 利用可能         | ⑤ <b>「実行」</b> ボタンをクリックしてください。                      |
|                                         | ncb 0000000 c                                     | 西日本 花子                                                 | 管理者ユーザ            | 利用可能         |                                                    |
| 5思意<br>7<br>8<br>8                      | 確認<br>ご自身を利用停止にすると、<br>川用右一覧の選択内容を確認<br>☑ 操作を継続する | ロタインパワード利用停止<br>ご利用できなくなります。<br>の上、操作を継続する場合は「操作を継続する」 | のチェックボックスをチェックしてく | čav.         | ② 変更後サービス状態       ③ 意思確認                           |
| ALC ALC ALC ALC ALC ALC ALC ALC ALC ALC | Q目<br>和 (スワード 🛛 🖸                                 | (利用者管理メニューへ)                                           | <u>実行</u>         |              | <u>④</u> 確認用パスワード<br>⑤実行                           |
|                                         |                                                   |                                                        |                   |              |                                                    |

## 手順4 全利用者停止結果

| 用者管理利用者                    | 皆停止・解除結果                      |                   | BRSK017 AJLT                                                                                                    |
|----------------------------|-------------------------------|-------------------|----------------------------------------------------------------------------------------------------|
| 以下の利用者のサービス<br>「閉じる」ボタンを押し | ₹を停止しました。<br>って、ブラウザを閉じてください。 |                   |                                                                                                    |
| 対象利用者                      |                               |                   | Sub traine                                                                                                    |
| ロクインID                     | 利用者名                          | 利用者区分             | サービス状態                                                                                                    |
|                            |                               |                   |                                                                                                    |
| ncb 0000000 (              | 西日本 太郎                        | マスターユーザ           | ● ログインパスワード利用停止                                                                                                    |
| ncb 0000000 L              | 西日本 太郎<br>西日本 一郎              | マスターユーザ<br>管理者ユーザ | <ul> <li>ログイン/スワード利用準止</li> <li>ログイン/スワード利用準止</li> <li>2000/1000/1000/1000</li> <li>2000/1000/1000</li> <li>2000/1000</li> <li>2000/1</li></ul> |

全利用者のサービス状態が「ログインパスワード利 用停止」となっていることを確認後「閉じる」ボタ ンをクリックしてください。

サービス状態

【ご注意】全利用者の利用停止を行った場合、お客さまご自身での利用停止解除は行うことができません。 利用を再開される際は、ビジネスヘルプデスクへご連絡ください。